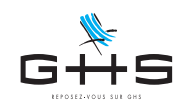

## **DSN - Affectation d'un N° de référence manquant**

Depuis le mois de janvier 2021, les problèmes de communication avec net-entreprises sont plus courants.

Cette fiche technique vous guide dans les manipulations à effectuer pour affecter manuellement un numéro de référence à un fichier DSN pour lequel le transfert en mode Machine to Machine a été interrompu. Les bilans peuvent ainsi être tout de même automatiquement intégrés dans sPAIEctacle.

Les utilisateurs de la version 7.3.7 de sPAIEctacle ont dans ce cas une erreur 17 ou une erreur 42.

Les utilisateurs de la version 7.3.7 r1 ont une erreur plus explicite qui signale :

Le fichier DSN a bien été déposé mais une erreur s'est produite dans la récupération des fichiers retours. Il convient de faire une DSN annule et remplace si la date d'exigibilité le permet. Sinon, vous devez suivre la procédure décrite ici.

Afin de nous aider à traiter cette problématique avec net-entreprises, merci de nous adresser un mail à support@ghs.fr nous indiquant la date et l'heure du dépôt qui a posé problème.

Lorsque ce problème intervient, le fichier est bien transmis sur net-entreprises. Pour autant, l'échange étant incomplet, le fichier DSN n'est pas noté comme transmis dans sPAIEctacle.

Jusqu'à la veille de la date d'échéance DSN, nous vous encourageons à générer et transmettre une DSN annule et remplace.

Si la date d'exigibilité ne permet plus la transmission d'une DSN annule et remplace, il convient de suivre les manipulations de cette fiche. Elles permettent de rétablir le lien entre le fichier enregistré par net-entreprises et celui stocké dans sPAIEctacle. Les différents comptes-rendus disponibles pourront alors comme d'habitude, être intégrés dans sPAIEctacle.

## 1. Installation de la version 7.3.7 r1

Pour suivre cette fiche technique, il est impératif d'avoir au préalable installé la version 7.3.7 r1.

Cette version de sPAIEctacle a été mise en ligne le 01/04/21, spécifiquement pour permettre les manipulations décrites.

La version 7.3.7 r1 est disponible dans l'espace *Téléchargements* de votre Espace Clients. Elle ne nécessite aucun code de mise à jour.

https://www.ghs.fr/espace-clients/telechargement-spaiectacle/

## 2. Identification du N° de référence sur net-entreprises

Le numéro de référence de votre fichier DSN doit être copié depuis le tableau de bord DSN de net-entreprises.

Il convient donc dans un premier temps de vous connecter manuellement au compte net-entreprises sur lequel son transmises vos DSN.

Ces informations n'ont aucune valeur contractuelle. Elles n'engagent pas la responsabilité de GHS quant à leur utilisation et / ou leur interprétation. Elles ne sont prises en compte par le lecteur que sous sa seule responsabilité. Ces informations ont un caractère général et ne prétendent pas répondre de façon exhaustive à la question traitée. Pour plus d'informations, contactez les organismes sociaux et fiscaux concernés.

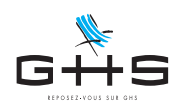

| NET-ENTREPRISES-FR<br>GIP Modernisation des déclarations sociales                                           |                                                           |                                                      |                                                                             | Φ        |                                 |
|----------------------------------------------------------------------------------------------------|-----------------------------------------------------------|------------------------------------------------------|-----------------------------------------------------------------------------|----------|---------------------------------|
| ORTAIL OFFICIEL DES DÉC                                                                                     | LARATIONS SOCIA                                           |                                                      | GNE                                                                         |          | Cliquer sur "D                  |
| Vos déclarations                                                                                            |                                                           |                                                      |                                                                             |          | bord DSN                        |
|                                                                                                    |                                                           |                                                      |                                                                             |          | DOID DSN.                       |
| DSN régime AC (c<br>général                                                                                 | lépőt) Attes                                              | tation de<br>alaire                                  | Compte AT/MP                                                                |          |                                 |
| Déclaration sociale nominative pour le régime général Attestation                                           | d'assurance Attestation des indem                         | oour le versement<br>nités journalières              | Compte accident du trava<br>maladie professionnelle                         | i/       |                                 |
|                                                                                                    |                                                           |                                                      |                                                                             | <b>_</b> |                                 |
| Dépôt de fichier issu du logiciel de paie Dépôt de fichier is                                               | su du logiciel de paie Saisie du formula                  | ire en ligne ou dépôt de<br>votre logiciel de paie   | Consultation de votre taux AT/MI<br>informations et details                 | 2        |                                 |
|                                                                                                    | • • •                                                     |                                                      |                                                                             |          |                                 |
|                                                                                                    |                                                           |                                                      |                                                                             |          |                                 |
| NET-ENTREPRISES-FR<br>La solution globale pour vos déclarations sociales                                    |                                                           |                                                      |                                                                             | Ă.       |                                 |
| ableau de bord Aide Base de connaissance                                                                    |                                                           |                                                      |                                                                             |          |                                 |
| DSN DECLARATION S                                                                                           | OCIALE NOMINATIVE                                         | TABLEAU                                              | DE BORD                                                                     | - 11     |                                 |
| ABLEAU DE BORD SORT                                                                                         | IE DE LA DSN                                              |                                                      |                                                                             |          |                                 |
| Vous etes inscrit                                                                                           |                                                           |                                                      | le consultor l'annomble                                                     |          |                                 |
|                                                                                                    | des comptes r<br>suite au dépôt                           | endus métiers et<br>d'une DSN mensue                 | e consulter l'ensemble<br>retours d'informations<br>ile ou d'un signalement |          |                                 |
|                                                                                                    | d'événement. J<br>à chaque dépôt                          | l est donc importa<br>réalisé.                       | nt de le consulter suite                                                    |          | Lorsque vous                    |
| Historique des échanges                                                                                     |                                                           | + Afficher                                           | tout ou sélectionner 🌹                                                      |          | de référence e                  |
| 10 derniers échanges effectués pour les 30                                                                  | derniers jours                                            |                                                      | price on comment                                                            |          | échanges. Il s'                 |
| 04/03/2021 à 12:32 Réel                                                                                     | WSasKrSkH-RsZJNRXh5a0ms                                   | Fichier con                                          | trôlé conforme                                                              | 2        | colonne Nom                     |
|                                                                                                    |                                                           |                                                      | 0                                                                           |          |                                 |
|                                                                                                    |                                                           |                                                      |                                                                             |          |                                 |
| La solution globale pour vos déclarations sociales                                                          |                                                           |                                                      |                                                                             | á        |                                 |
| bleau de bord. Aide Base de connaissance                                                                    |                                                           |                                                      |                                                                             |          |                                 |
| DSN ( DECLARATION S                                                                                         | OCIALE NOMINATIVE                                         | TABLEAU                                              | DE BORD                                                                     | - 11     |                                 |
| ABLEAU DE BORD SORT                                                                                         | IE DE LA DSN                                              |                                                      |                                                                             |          |                                 |
| vous etes inscrit                                                                                           |                                                           | ord your portain                                     | e consulter l'oner alle                                                     |          |                                 |
|                                                                                                    | des comptes r<br>suite au dépôt                           | endus métiers et<br>d'une DSN mensue                 | retours d'informations<br>le ou d'un signalement                            |          |                                 |
|                                                                                                    | d'événement. I<br>à chaque dépôt                          | l est donc importai<br>réalisé.                      | nt de le consulter suite                                                    |          | Lorsque l'Histo                 |
| Historique des échanges                                                                                     |                                                           | + Afficher                                           | tout ou sélectionner 🧖                                                      |          | effectuer une r                 |
| 10 derniers échanges effectués pour les 30                                                                  | derniers jours                                            | First de                                             | prise en compto                                                             |          | zone Récapitu                   |
| 11/03/2021 à 16:03 Réel                                                                                     | WSasKrSkH-RsZJNRXh5a0m                                    | Fichier con                                          | trôlé avec anomalie(s)                                                      | 2        |                                 |
| 04/03/2021 à 12:32 Réel                                                                                     | WSdod19OekciLBA5UCrXDU                                    | <ul> <li>Fichier con</li> <li>Fichier con</li> </ul> | trôlé conforme                                                              | 2        | <ul> <li>Sélectionne</li> </ul> |
|                                                                                                    |                                                           |                                                      | 0                                                                           | 0        | de navigation                   |
| Récapitulatif                                                                                               |                                                           | + Afficher                                           | tout ou sélectionner 👯                                                      |          | 0.1                             |
| DSN mensuelles O Signalements d'évé                                                                         | nements pour                                              | l'échéance au                                        | ) 15 Mars 2021                                                              | ש        | Cliquer sur                     |
| éclarations non transmises 🤎                                                                                | 0                                                         |                                                      |                                                                             |          | conformes"                      |
| éclarations conformes                                                                                       | 1                                                         |                                                      |                                                                             |          | 0                               |
| Afficher les certificats de conformité                                                                      |                                                           |                                                      |                                                                             |          | Cliquer sur                     |
| »Siren 123456123<br>Siret 123456123 00045 AAAAAAA                                                           | Afficher les certificats de confo<br>Ne                   | rmité 📥 📥<br>Sant                                    |                                                                             |          | l'établissem                    |
|                                                                                                    |                                                           |                                                      | 0                                                                           |          |                                 |
|                                                                                                    |                                                           |                                                      |                                                                             |          |                                 |
| NET-ENTREPRISES-FR<br>La solution globale pour vos déclarations sociales                                    |                                                           |                                                      |                                                                             | ă.       |                                 |
| storique des échanges Aide Base de connaiss                                                                 | ince                                                      |                                                      |                                                                             | A        |                                 |
| DSN DECLARATION SO                                                                                          | CIALE NOMINATIVE                                          | DÉTAIL D'UNE D                                       | ÉCLARATION                                                                  | _        |                                 |
|                                                                                                    |                                                           |                                                      |                                                                             |          |                                 |
| Declaration sociale au sein de l'entreprise                                                                 |                                                           |                                                      |                                                                             |          |                                 |
| N° Siret : 123456123 00045<br>Etablissement                                                                 | Veuillez tro                                              | uver ci-dessous le dé                                | tail de la déclaration.                                                     |          |                                 |
|                                                                                                    |                                                           |                                                      |                                                                             |          |                                 |
| Déclaration sociale nominative pour l'échéar                                                                | ce du 15 Mars 2021                                        |                                                      |                                                                             |          | Le numéro de                    |
| Le 04/03/2021 à 12:32 N°1 Déllaration n°.<br>N° réf : WSdod19OekciLBA5UCrXDU Déclara                        | L du fichier depot_mtom<br>tion conforme                  |                                                      |                                                                             |          | compte-rendus                   |
| idendinant metler :                                                                                         | <u>Micher le certificat de conformité</u>                 | 1                                                    |                                                                             |          |                                 |
| Distribution<br>- Régime Général                                                                            | e de la construite                                        |                                                      |                                                                             |          |                                 |
| Contrôles inter-déclarations<br>- Urssaf                                                                    | Réussite du traitement                                    |                                                      | le 04/03/2021 à 13:09                                                       |          | vous pouvez v                   |
| Déclaration de cotisation et de télépaiemen                                                                 | t Compte-rendu disponible<br>Accéder au bilan de traiteme | <u>nt</u>                                            | le 04/03/2021 à 12:32                                                       |          | dans sPAIEcta                   |
| <ul> <li>Retraite complémentaire AGIRC-ARRCO</li> <li>Déclaration de cotisations et télépaiement</li> </ul> | Compte-rendu disponible                                   |                                                      | le 12/03/2021 à 07:33                                                       |          | (indiquée sur                   |
| Table dan da Dafan da Maria da Maria                                                                        | Accéder au bilan de traiteme                              | 11                                                   |                                                                             |          | création du fich                |
| <ul> <li>Institutions de Prévoyance / Mutuelles / Société<br/>AUDIENS PREVOYANCE</li> </ul>                 | Compte-rendu disponible                                   | at                                                   | le 16/03/2021 à 11:52                                                       |          |                                 |
| 10 09/02/2021 à 19/4F MAL DALL-                                                                             | Acceder au bilan de traiteme                              | в                                                    |                                                                             |          |                                 |
| N° réf : WSq61IHcarBirlGxDSUQsS Déclara<br>Identifiant métier :                                             | tion non prise en compte car r                            | on conforme                                          | Afficher le détail                                                          |          |                                 |
| Le 11/03/2021 à 16:03 N°1 Déclaration n°                                                                    | 1 du fichier depot_mtom                                   | on conform-                                          |                                                                             |          |                                 |
| iv rei woaskrokn-kszJNRXh5aum Déclara                                                                       | don non prise en compte car r                             | ion conforme                                         | Afficher le détail                                                          |          |                                 |
| Identifiant metier :                                                                                        |                                                           |                                                      |                                                                             |          |                                 |

Cliquer sur "DSN régime général" pour accéder au tableau de pord DSN.

Lorsque vous n'avez que peu de fichiers déposés, le numéro de référence est directement accessible dans l'*Historique des échanges*. Il s'agit de la chaîne de caractères affichée dans la colonne *Nom du fichier*.

Lorsque l'*Historique des échanges* est plus dense, vous pouvez effectuer une recherche ou utiliser les outils de navigation de la zone *Récapitulatif*.

- Sélectionnez par exemple l'échéance à l'aide des flèches de navigation (ici le 15 mars 2021 pour la DSN de février)
- Cliquer sur la loupe en fin de ligne "Déclarations conformes" pour afficher les déclarations
- Cliquer sur la loupe à la fin de la ligne correspondant à l'établissement sur lequel vous travaillez

Le numéro de référence est indiqué en en-tête de la liste des compte-rendus, il convient de sélectionner le numéro et le copier.

Vous pouvez vous assurer qu'il s'agit bien du fichier sélectionné dans sPAIEctacle, en vérifiant que la date de transmission (indiquée sur net-entreprises) est cohérente avec la date de création du fichier DSN (indiquée dans sPAIEctacle).

Ces informations n'ont aucune valeur contractuelle. Elles n'engagent pas la responsabilité de GHS quant à leur utilisation et / ou leur interprétation. Elles ne sont prises en compte par le lecteur que sous sa seule responsabilité. Ces informations ont un caractère général et ne prétendent pas répondre de façon exhaustive à la question traitée. Pour plus d'informations, contactez les organismes sociaux et fiscaux concernés.

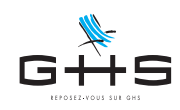

## 3. Affectation du N° de référence au fichier DSN dans sPAIEctacle

Une fois copié sur net-entreprises, le numéro de référence doit être affecté au fichier DSN dans sPAIEctacle.

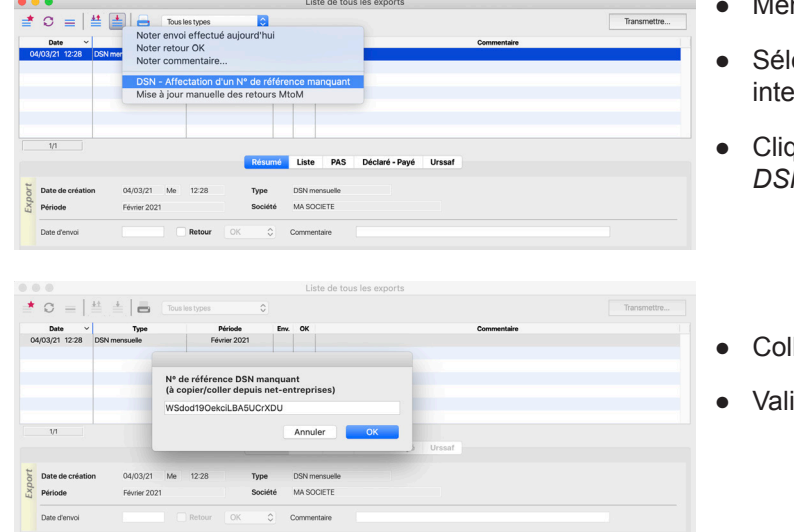

- Menu Etats > Gestion des exports
- Sélectionner la DSN pour laquelle le transfert MtoM a été interrompu
- Cliquer sur l'icône de Mise à jour et choisir DSN - Affectation du N° de référence manquant
- Coller le numéro de référence dans la zone de saisie
- Valider par OK

En fonction des situations, sPAIEctacle affiche alors une alerte ou télécharge les compte-rendus :

- → Si le certificat de conformité n'est pas disponible, une alerte vous signale :
   "Le certificat de conformité est non disponible, veuillez réessayer ultérieurement."
   Il convient d'attendre la mise à disposition du certificat de conformité et recommencer l'opération du point 3.
- → Si le certificat de conformité est disponible mais est incohérent avec le fichier sélectionné, une alerte vous signale : *"Incohérence entre l'IDflux saisi et le fichier déposé sur net-entreprises. L'import de l'IDflux est impossible."*  Le fichier sélectionné ne correspond pas à l'identifiant copié sur net-entreprises. Il convient de recommencer la recherche du point 2.
- → Si le certificat de conformité est disponible et cohérent avec le fichier, les différents compte-rendus disponibles sont intégrés dans sPAIEctacle (onglet *Tableau de bord*).

Ces informations n'ont aucune valeur contractuelle. Elles n'engagent pas la responsabilité de GHS quant à leur utilisation et / ou leur interprétation. Elles ne sont prises en compte par le lecteur que sous sa seule responsabilité. Ces informations ont un caractère général et ne prétendent pas répondre de façon exhaustive à la question traitée. Pour plus d'informations, contactez les organismes sociaux et fiscaux concernés.